Partnership 4 Kids is committed to providing a safe environment for the students we serve and remaining compliant with state requirements and regulations set by the Department of Health and Human Services (DHHS). Partnership 4 Kids has always included Adult and Child Abuse registry screening with our background checks for all staff, interns and mentors. In March of 2018 DHHS required that all requests for Adult and Child Abuse Registry checks come directly through their online portal and the information must be entered by the person being screened. To comply with this change P4K has had to slightly modify our on-boarding and re-screening process to include the DHHS portal. Below are the instructions for accessing the portal and navigating the website to enter your information.

Please follow the link below to complete the necessary forms for the Nebraska Adult & Child Abuse Registry Check:

https://ecmp.nebraska.gov/DHHS-CR/CheckRequest/BeginOrgCheck/85084696

## Step 1:

Once the page loads you will be asked for your email address and to create a 4 digit pin DHHS will send you an initial email with your request number which you will need if you wish to check the status of your screen later.

| New Check Request                                                                                                    |                                                                                                    |
|----------------------------------------------------------------------------------------------------|----------------------------------------------------------------------------------------------------|
| Image         Image         Image <th< td=""><td>DHHS Central Registry - Process started for request #80497775   Index x  Index x  Index X  Index X  Index  Inde</td></th<> | DHHS Central Registry - Process started for request #80497775   Index x  Index x  Index X  Index X  Index  Inde |
| Once submitted to DHHS, your Central Registry check will be processed in the order it was received. If you<br>provide an email address, you will be notified of updates to your Central Registry check. When completed<br>by DHHS, your Central Registry check will be available for viewing on this website by using an automated<br>Request Number and a unique PIN. Most results will be available for review within 3 - 5 business days,<br>depending upon the request, some requests may take longer.                                                                                                    | to me  To use a control Registry Check. You can save your progress, submit your Central Registry Check to DHHS, or review the check status at any point in time. To access information regarding your check, you must enter the PIN you created and the following Request Number on the portal website.                                                                                                    |
| Begin Check                                                                                                    | Request Number: 80497775<br>PIN: (created by you)<br>Portal Website: <u>https://ecmp.nebraska.gov/DHH5-CR/CheckRequest/ResultsVerification</u><br>If you have questions you may call ( <u>402) 471-9272</u> .                                                                                                    |
| Applicant's Email Address                                                                                                    | Protection and Safety Policy Section<br>Nebraska Department of Health & Human Services                                                                                                    |
| You can securely check the status of this request in the future by providing a PIN. The combination of<br>this PIN and your check request number (visible on next screen) will grant you access. Please pick a 4<br>digit number. Do not share your PIN with others. DHHS will never ask for your PIN.                                                                                                    | NEBRASKA<br>Good Life. Great Mission.                                                                                                    |
| Cancel Next                                                                                                    | DEPT. OF HEALTH AND HUMAN SERVICES<br>If this information has been received in error, the recipient is directed to destroy the information and notify this office of the error<br>immediately.                                                                                                    |

Click "Next" when done.

## Step 2:

On the next screen you will fill in your personal information: name, DOB, SSN, current address, etc...

- If you have every been known by another name (i.e. maiden name) click the blue "Add Other Name" button and complete the fields.
- If you have never had another name check the box on the right indicating "No Other Names".
- If there are children under the age of 18 living in your home (even if they not your dependents) click the blue "Add Child Name" button and enter the name and date of birth for the child(ren) whom reside in the home.
- If there are no minor children in the home check the box to the right indicating "No Children".

- If you have ever lived in another city or state you will need to click the blue "Add Other Address" button. If you cannot recall the full address that is ok the city and state is mainly what is needed.
- If you have never livened ina city or state different than your current address check the box to the right indicating "No Other Addresses"

Below that the boxes for the Child Abuse and Neglect Central Registry and the Nebraska Adult Protective Services Registry will already be checked. DO NOT uncheck them as it will delay the process.

|                                                                                                    | Menod                                                                                                    | raymans vann                                                                                                    | anion to Unita      | Complete            |
|----------------------------------------------------------------------------------------------------|----------------------------------------------------------------------------------------------------|----------------------------------------------------------------------------------------------------|---------------------|---------------------|
| Enter Information                                                                                                    |                                                                                                    |                                                                                                    |                     |                     |
| Name                                                                                                    | Middle Name                                                                                                    | No Middle Name                                                                                                    | Last Name           |                     |
| of Birth<br>m / dd / уууу                                                                                                    | Age                                                                                                    |                                                                                                    | Social Security Nur | nber 🗌 No SSN       |
| rent Address                                                                                                    |                                                                                                    |                                                                                                    |                     |                     |
|                                                                                                    |                                                                                                    | State                                                                                                    | Zip                 |                     |
|                                                                                                    |                                                                                                    | Nebraska                                                                                                    |                     |                     |
| licant's Phone Number                                                                                                    |                                                                                                    |                                                                                                    |                     |                     |
| #-###-#####                                                                                                    |                                                                                                    |                                                                                                    |                     |                     |
| Add Other Name                                                                                                    |                                                                                                    |                                                                                                    |                     |                     |
| Add Other Name Immes and birthdates of your childre rst Name Last Name Add Child Name                                                                                                    | en and children who li<br>e Suffix                                                                                                    | ved with you:<br>C Date Of Birth                                                                                                    | No Children         |                     |
| Add Other Name Imes and birthdates of your childre rst Name Last Name Add Child Name st all previous cities at which you h                                                                                                    | en and children who lin<br>e Suffin<br>have resided:                                                                                                    | ved with you:<br>Date Of Birth                                                                                                    | No Children         | es                  |
| Add Other Name ames and birthdates of your children rst Name Add Child Name st all previous cities at which you h Idress Add Other Address                                                                                                    | en and children who lit<br>e Suffix<br>have resided:<br>City                                                                                                    | ved with you:<br>c Date Of Birth<br>State                                                                                                    | No Children         | es                  |
| Add Other Name ames and birthdates of your childri rist Name Last Name Add Child Name at all previous cities at which you h idress Add Other Address uthorize DHHS to conduct the folio dECK COMPANY This authorization is valid for a pei Child Abuse and Neglect Central F 1. Whether or not I am listed on the C b. The classification of the case pi (i.e., Agency Substantiated or Coo Nebraska Adult Protective Service 1. Whether or not I am listed on the C 1. Whether or not I am listed on the C 1. Whether or not I am listed on the C 1. Whether or not I am listed on the C | en and children who lit<br>e Suffix<br>have resided:<br>City<br>owing checks and rele<br>riod of 6 months from t<br>Registry (CAN Registry<br>JAN Registry, and the foil<br>or neglect; and<br>ursuant to Neb. Rev. Stat<br>ur Substantated).<br>es Registry (APS Regis<br>PS Registry, and the foild | ved with you:<br>C Date Of Birth<br>State<br>State<br>ase the following inform<br>the date you submit this<br>)<br>owing information regardin<br>try)<br>wing information regardin | No Children         | es<br>4e Background |

Click "Submit" when done

## Step 3:

Select "Online Verification" – NOTE: The fee are paid/billed to the organization. There is no cost for completing these steps for the individual.

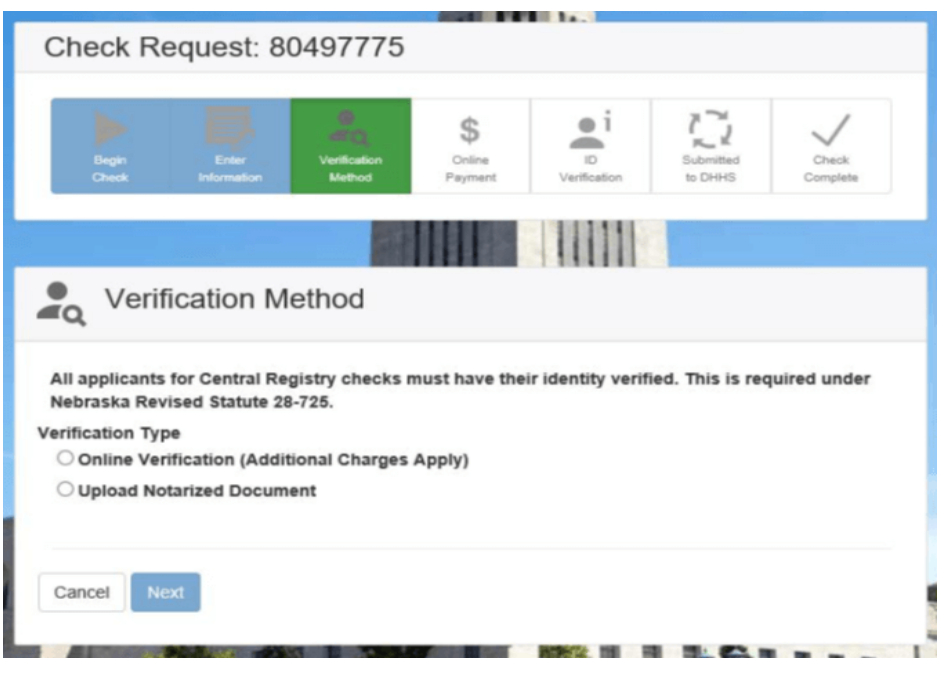

Click "Next" when finished.

## Step 4:

The system will ask you 3-5 question in an attempt to verify your identity. (example below).

| (    | Check F        | Request: 8      | 0497775                |                         |                    |                      |                   |  |
|------|----------------|-----------------|------------------------|-------------------------|--------------------|----------------------|-------------------|--|
|      | Begin<br>Check | Enter           | Verification<br>Method | \$<br>Online<br>Payment | iD<br>Verification | Submitted<br>to DHHS | Check<br>Complete |  |
|      |                |                 |                        |                         |                    | 1                    |                   |  |
|      | i IDV          | /erificatior    | ו                      |                         |                    |                      |                   |  |
| In w | hich of the f  | ollowing states | did you live wh        | en your socia           | I security num     | ber was issued       | 1?                |  |
| •    | California     |                 |                        |                         |                    |                      |                   |  |
| 0    | Vermont        |                 |                        |                         |                    |                      |                   |  |
| 0    | Washington     | n               |                        |                         |                    |                      |                   |  |
|      | None of the    | above           |                        |                         |                    | S                    |                   |  |

If the system successfully verifies your identity you will see the below screen when you click "Next" on the final question.

| Check R                             | equest: 80                            | 0497775                         |                  |                |                      |                   |
|-------------------------------------|---------------------------------------|---------------------------------|------------------|----------------|----------------------|-------------------|
|                                     |                                       | 2                               |                  |                | 13                   |                   |
| Begin<br>Check                      |                                       | Verification<br>Method          |                  |                | Submitted<br>to DHHS | Check<br>Complete |
|                                     |                                       |                                 |                  | 1001           |                      |                   |
| 1 Cub                               | witted Te                             | DUUG                            |                  | 11111          |                      |                   |
| L' SUD                              | mitted 10                             | DHHS                            |                  |                |                      |                   |
| Your check require process may take | est has been sub<br>e up to 2 weeks t | omitted to DHHS<br>to complete. | S and is in proc | ess. Check bac | k later to see th    | e results. The    |
| Return To Hon                       | ne Screen                             |                                 |                  |                |                      |                   |
|                                     | 100                                   |                                 | N N N N N        | 1.225011       |                      |                   |

If the system is not able to verify your identity a page will load asking that you print off a verification form. You will need to print this form and take it along with your photo ID to a notary. Once it is notarized you will scan and save it to your computer. Then follow the link at the beginning of these instructions and on that page click the "Home" link at the top of the page. Then click the blue "Continue Check Request" Button.

You will be asked for your request # and the pin you created The request number was emailed to you when you first entered the online portal and is also in the upper left corner of the form you took to be notarized. Once you have logged in you can "Browse" and Upload the notarized form. When you click "Upload" you should then be taken to the page below.

|                                      |                                     |                                 | 1000                   |                   | 1999년 - 1987년 1997년 1997년 1997년 1997년 1997년 1997년 1997년 1997년 1997년 1997년 1997년 1997년 1997년 1997년 1997년 1997년 1<br>1997년 1997년 1997년 1997년 1997년 1997년 1997년 1997년 1997년 1997년 1997년 1997년 1997년 1997년 1997년 1997년 1997년 1997년 1997 |                |
|--------------------------------------|-------------------------------------|---------------------------------|------------------------|-------------------|----------------------------------------------------------------------------------------------------|----------------|
| Check R                              | equest: 8                           | 0497775                         |                        |                   |                                                                                                    |                |
| Begin<br>Check                       | Enter<br>Information                | Verification<br>Method          | S<br>Online<br>Payment | D<br>Verification | Submitted<br>to DHHS                                                                                                    | Check          |
|                                      |                                     | -                               |                        | 111111            |                                                                                                    |                |
| - 21                                 |                                     | 100                             |                        | 11111             |                                                                                                    |                |
| Subi                                 | mitted To                           | DHHS                            |                        |                   |                                                                                                    |                |
| Your check reque<br>process may take | est has been sul<br>e up to 2 weeks | omitted to DHHS<br>to complete. | S and is in proc       | cess. Check bac   | k later to see th                                                                                                    | e results. The |
| Return To Horr                       | ne Screen                           |                                 |                        |                   |                                                                                                    |                |
|                                      | N.X.                                |                                 | NO THE O               | 1.225911          |                                                                                                    |                |